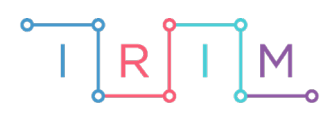

IRIM - Institut za razvoj i inovativnost mladih

# micro:bit u nastavi

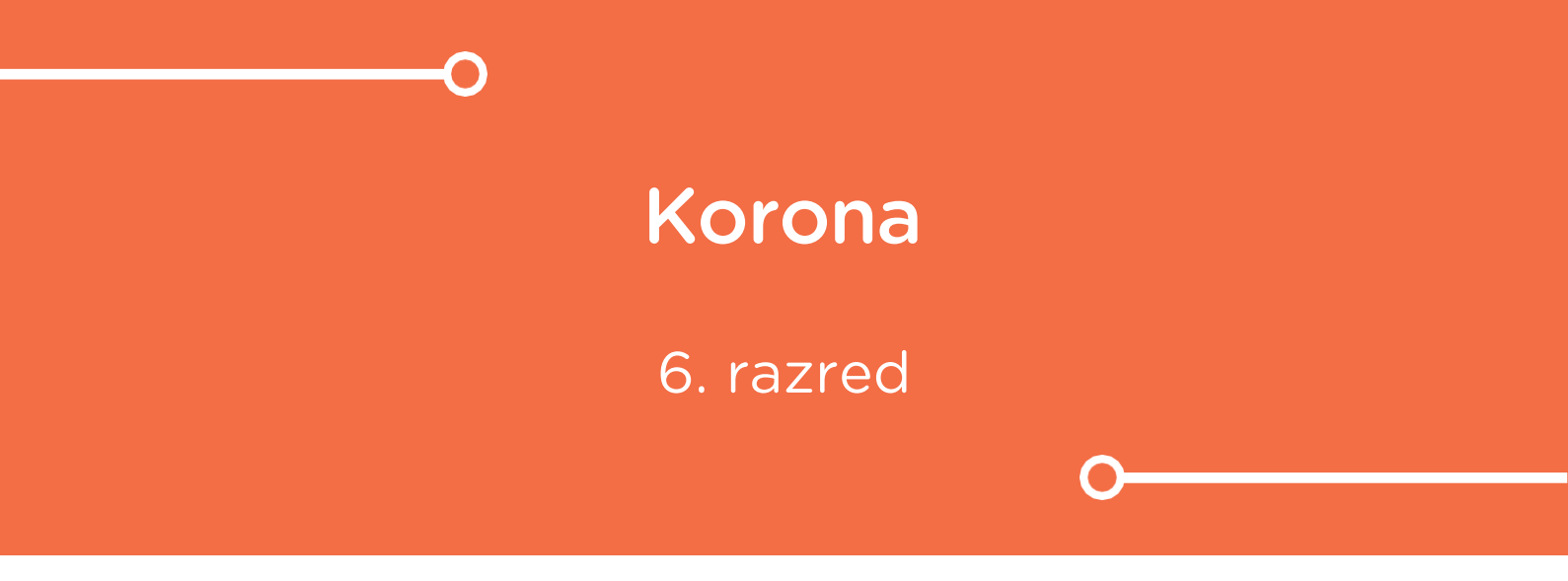

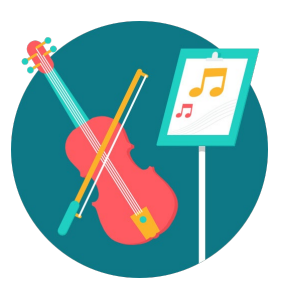

# GLAZBENA KULTURA

# -O Korona

Izradite program pomoću kojeg ćete kroz igru prepoznavanja na micro:bitu svaki puta zabilježiti kada ugledate sliku korone. Usput naučite raditi s varijablama, petljom s uvjetom (if then else) te slučajnim odabirom (random): definiranje varijable, postavljanje i testiranje uvjeta na istinitost i lažnost.

Ovu lekciju možete pronaći na edukacijskom portalu Izradi! na poveznici: <u>https://bit.ly/glazbeni-korona.</u>

# -O Korištenje s učenicima

| Predmet                   | Glazbena kultura                  |  |
|---------------------------|-----------------------------------|--|
| Razred                    | 6., osnovna škola                 |  |
| Polugodište               | 1. ili 2.                         |  |
| Nastavna cjelina          | Izvođenje glazbe i glazbeno pismo |  |
| Tema                      | Glazbeno pismo - korona           |  |
| Ključne riječi            | korona, trajanje nota             |  |
| Ideja i izrada materijala | Dalia Kager                       |  |

Učenici pomoću ponuđene datoteke mogu vježbati prepoznavanje korone na razne načine:

- Jedan je da vježbaju samostalno kod kuće, na način prikazan u videu. Taj je način opisan u gornjoj tablici pod "Kratki opis".
- Na redovnoj nastavi također možemo koristiti micro:bit s danom datotekom. Učenicima će biti zabavno iščekivati kad će se na zaslonu pojaviti korona, a možete i organizirati malo natjecanje – zadajte ograničeno vrijeme igranja nakon kojeg svi učenici trebaju usporediti svoje rezultate. Igrati mogu i u paru i u skupini.

# O Opis programa

Program treba raditi tako da kad protresete micro:bit na zaslonu će se prikazati neka sličica. Kad god se pojavi slika korone, trebate pritisnuti gumb B. Nakon proizvoljnog vremena igranja, pritiskom na gumbe A+B prikazat će se rezultat koliko puta ste zabilježili sliku korone.

Program se izrađuje u MakeCode editoru kojem možete pristupiti preko poveznice: <u>https://makecode.microbit.org/.</u>

# O Izrada programa

#### 1. korak

U kategoriji **Variables** kliknete na **Make a variable**, u ponuđenu kućicu upišite ime nove varijable, u ovom slučaju neka bude "**slučajnaslika**" (kod imenovanja varijabli vodite računa da ne ostavljate prazna mjesta (razmake) kod višečlanih naziva), te kliknete na OK. Nakon toga, svakim ponovnim klikom na kategoriju **Variables**, jedna od ponuđenih varijabli bit će upravo "**slučajnaslika**". Ta varijabla služit će za izmjenu sličica na zaslonu.

| New variable nam | ie:  |        |   |
|------------------|------|--------|---|
| slučajnaslika    |      |        |   |
|                  | Ok 🗸 | Cancel | × |

#### 2. korak

Izradite još jednu varijablu **brojač** koja će brojati koliko puta ste pritisnuli gumb B. U kategoriji **Variables** kliknete na **make a variable**, u ponuđenu kućicu upišite ime nove varijable, u ovom slučaju neka bude "**brojač**" (kod imenovanja varijabli vodite računa da ne ostavljate prazna mjesta (razmake) kod višečlanih naziva), te kliknete na OK. Nakon toga, svakim ponovnim klikom na kategoriju **Variables**, jedna od ponuđenih varijabli bit će upravo "**brojač**".

| New variable name: |    |   |        |   |
|--------------------|----|---|--------|---|
| brojač             |    |   |        |   |
|                    | Ok | ~ | Cancel | × |

#### 3. korak

U naredbu **on start** (kategorija **Basic**, ako je nemate na radnoj površini editora) umetnete naredbu **set brojač to 0**. Time ste micro:bitu rekli da, kad se program pokrene, varijabla **brojač** počinje brojati od 0.

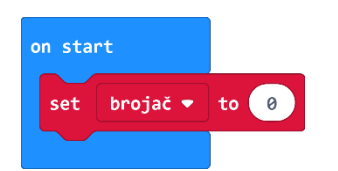

Da biste protresanjem micro:bita dobili razne sličice na zaslonu, trebate izraditi sljedeći blok naredbi:

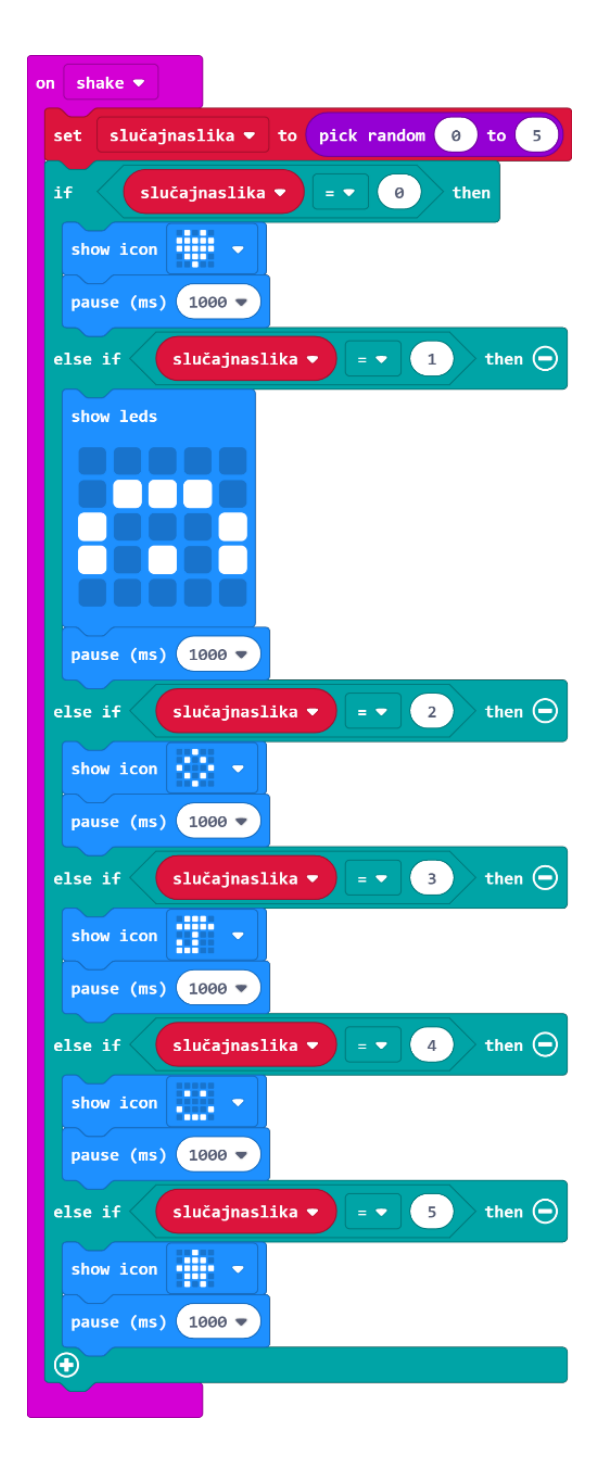

# 5. korak

Iz kategorije Input umetnete on shake. Program će započeti kada protresete micro:bit.

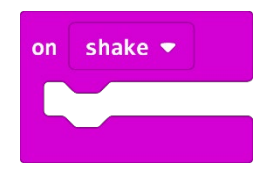

U kategoriji **Variables** izaberete naredbu **set brojač to 0**, kliknete na strelicu pokraj **item** i izaberete varijablu **slučajnaslika**. Iz kategorije **Math** dovucite naredbu **pick random 0 to 10** i broj 10 promijenite u 5.

Zašto ste podesili **pick random 0 to 5** ako imate 6 sličica, tj. šest mogućih izbora? Budući da micro:bit ne razaznaje sličice kao što to mi radimo, svakoj sličici pridružujete vrijednost iskazanu u brojevima. Kako računalo počinje brojati od 0, tako prva sličica ima pridružen broj 0, druga ima 1, a treća broj 2, četvrta 3... i tako redom. Naredba **pick random** će nasumično prikazati jednu od šest sličica svaki puta kad protresemo micro:bit.

| on  | nake 🔻          |    |                    |
|-----|-----------------|----|--------------------|
| set | slučajnaslika 🔻 | to | pick random 0 to 5 |
|     |                 |    |                    |

#### 7. korak

Sada trebate u program dodati uvjetnu naredbu **if then else** koja će ispitati postavljeni uvjet. Iz kategorije **Logic** odaberite blok **if then else** i umetnite unutar naredbe **on shake** ispod **set slučajnaslika to pick random**.

Naredba **if** –ispituje da li je vrijednost varijable **slučajnaslika** jednaka 0 – iz kategorije **Logic** odaberite naredbu za provjeru jednakosti varijable i stavite je na mjesto **true** u petlji **if**.

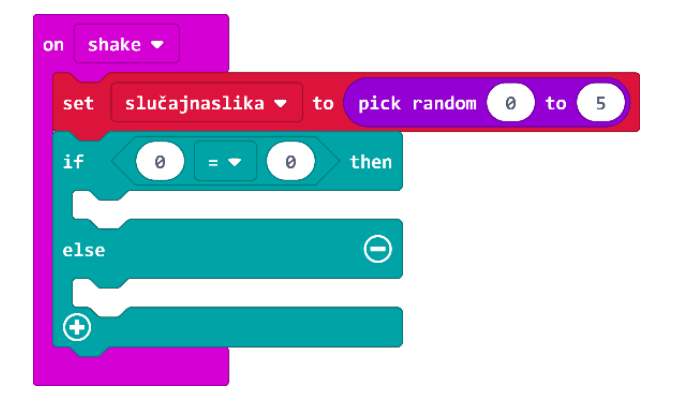

#### 8. korak

Na mjesto prve 0 u naredbi jednakosti umetnite varijablu slučajnaslika koju ćete pronaći u kategoriji Variables.

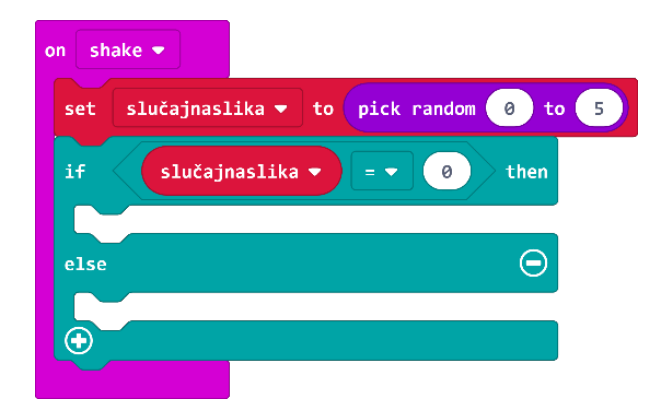

Ako je vrijednost varijable **slučajnaslika**, koju je odabrala naredba **pick random**, zaista jednaka vrijednosti 0, tada ćete (u dijelu petlje **then**) pomoću naredbe **show leds** iz kategorije **Basic** prikazati koronu.

| on shake 💌                                |
|-------------------------------------------|
| set slučajnaslika 🔻 to pick random 0 to 5 |
| if slučajnaslika ▼ = ▼ 0 then             |
| show leds                                 |
|                                           |
|                                           |
|                                           |
|                                           |
|                                           |
|                                           |

Ispod slike korone, iz kategorije **Basic** odaberite naredbu **pause (ms)** i broj 100 promijenite u 800 (program će sliku na zaslonu prikazivati 1/8 sekunde).

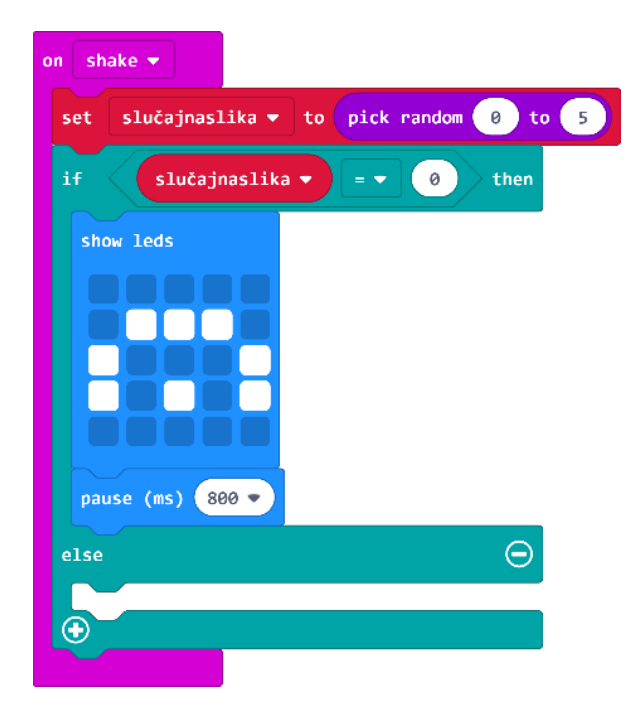

#### 9. korak

Tako ste dobili sličicu koja se prikazuje ako slučajni broj bude 0. Sada trebate proširiti naredbu **if then else** klikom na plus u lijevom kutu bloka da biste dodali **else if** opciju.

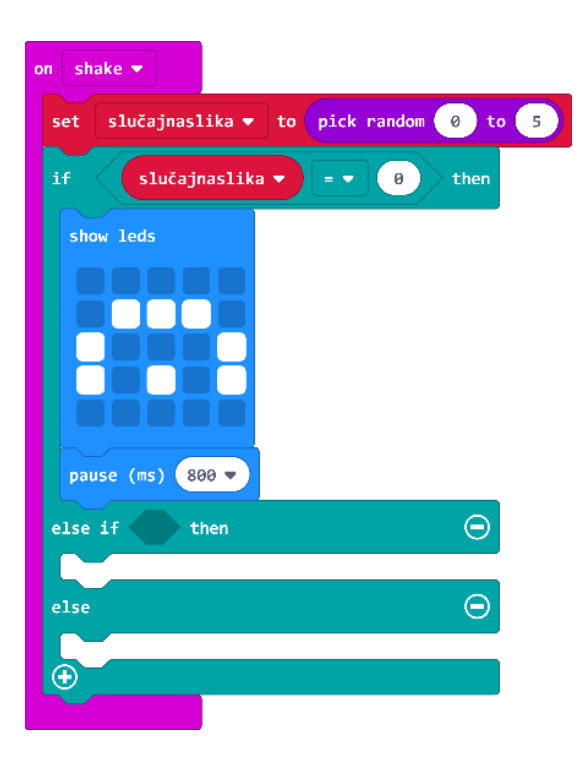

Naredba **else if** ponovno ispituje uvjet – ako je vrijednost varijable jednaka 1, tada prikaži neku drugu sliku. Sliku ćete postaviti u jednom od idućih koraka.

# 10. korak

Sada ćete koristiti opciju **Duplicate** (pritiskom desne tipke miša na blok koji želite kopirati čiji rub se obrubi debljom žutom linijom) kako biste dobili naredbu za jednakost i varijablu **slučajnaslika**.

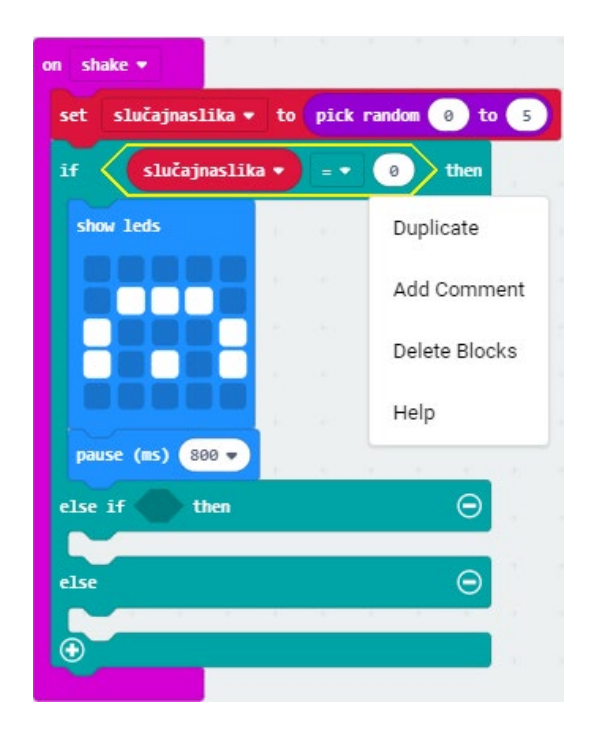

Broj nula u drugom polju jednakosti promijenit ćete u 1.

| on shake 🔫                                |
|-------------------------------------------|
| set slučajnaslika 🕶 to pick random 0 to 5 |
| if slučajnaslika 🔻 = 🔹 🥹 then             |
| show leds                                 |
|                                           |
|                                           |
|                                           |
|                                           |
| pause (ms) 800 ▼                          |
| else if slučajnaslika 🔻 = 🔹 1 then 💬      |
|                                           |
| else 💮                                    |
|                                           |
|                                           |

#### 12. korak

Iz kategorije **Basic** odabrat ćete naredbu **show icon** i umetnuti pokraj naredbe **then**. Pritiskom na strelicu pored slike srca u toj naredbi **show icon** odabrat ćete neku od ponuđenih slika (slobodan izbor!).

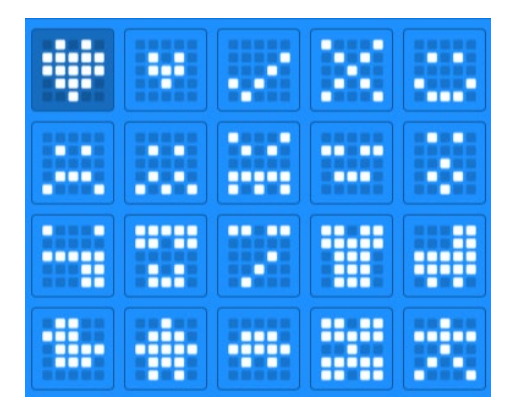

## 13. korak

Ponavljate korake 10 – 13 još 4 puta. Ne zaboravite u naredbi jednakosti promijeniti broj tako da ide redom 3, 4, 5. Sličicu koja se prikazuje odaberite prema vlastitoj volji.

Blok programa treba izgledati ovako:

| on shake 🔻                                |
|-------------------------------------------|
| set slučajnaslika 🕶 to pick random 🛛 to 🌖 |
| if slučajnaslika ▼ = ▼ 0 then             |
| show leds                                 |
|                                           |
| pause (ms) 800 🔻                          |
| else if slučajnaslika 🔻 = 🔹 1 then 🖨      |
| show icon 🗸                               |
| pause (ms) 800 🔻                          |
| else if slučajnaslika ▼ = ▼ 2 then ⊖      |
| show icon 🔹 💌                             |
| pause (ms) 800 🔻                          |
| else if slučajnaslika 🔻 = 🔹 3 then 👄      |
| show icon 🗮 🔻                             |
| pause (ms) 800 🔻                          |
| else if slučajnaslika 🔻 = 🔹 👍 then 🖨      |
| show icon 🗾 👻                             |
| pause (ms) 800 🔻                          |
| else if slučajnaslika 🔻 = 🔹 5 then 👄      |
| show icon 💌 🔻                             |
| pause (ms) 800 🔻                          |
|                                           |

Primijetite da na kraju nema else dijela bloka. To je zato jer u ovom primjeru nije potreban te ga uklonite pritiskom na znak minus koji se nalazi desno pored njega.

Sada ćete dodati dio programa koji će pritiskom gumba B zabilježiti pritisak u varijabli **brojač**. Iz kategorije **Input** odaberite blok **on button A pressed** i A promijenite u B klikom na strelicu pored slova A.

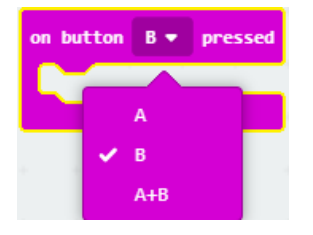

## 15. korak

Unutar te naredbe umetnite naredbu **if then** iz kategorije **Logic**. Iz kategorije **Logic** također odaberite naredbu usporedbe i na mjesto prve 0 umetnite varijablu **slučajnaslika**.

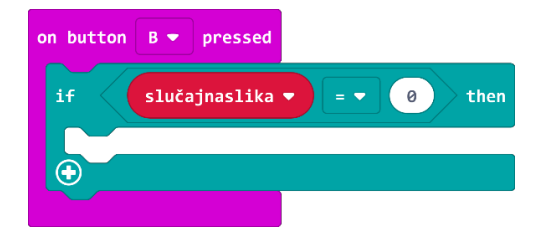

# 16. korak

Iz kategorije Variables odaberite naredbu change brojač by 1.

| on button                     | B 🔻 pressed   |  |
|-------------------------------|---------------|--|
| if slučajnaslika ▼ = ▼ 0 then |               |  |
| change                        | brojač 🔻 by 🔟 |  |
| $\odot$                       |               |  |

Program radi sljedeće: kad pritisnete gumb B, ako je vrijednost varijable **slučajnaslika** jednaka O (tom broju ste pridružili sliku korone), tada povećaj vrijednost varijable za 1. Svakim pritiskom gumba B, brojač "broji" broj pritisaka na gumb B i svoju vrijednost povećava za 1. Na kraju, ostaje nam još da izradimo blok koji će prikazati rezultat pogodaka kad pritisnemo tipke A+B.

# 17. korak

Iz kategorije **Input** odaberite blok **on button A pressed** i A promijenite u A+B klikom na strelicu pored slova A.

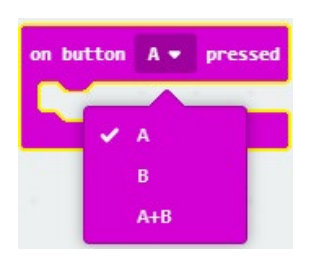

Iz kategorije **Basic** odaberite naredbu **show string** i umjesto Hello! napišite **Pogotci:** te stavite u naredbu **on button A+B pressed**.

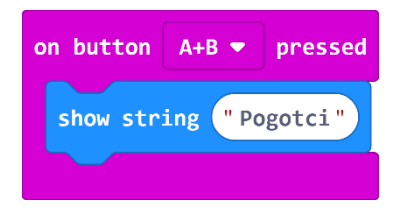

#### 19. korak

Sada ćete prikazati broj pogodaka, tj. spremljene vrijednosti iz varijable **brojač**. Iz kategorije **Basic** odaberete naredbu **show number**.

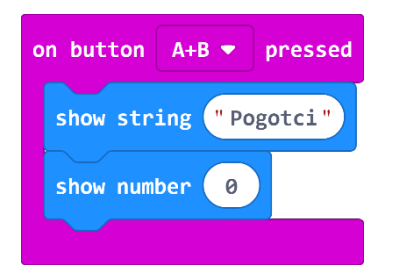

# 20. korak

Umjesto 0 u naredbi show number umetnut ćete varijablu brojač iz kategorije Variables.

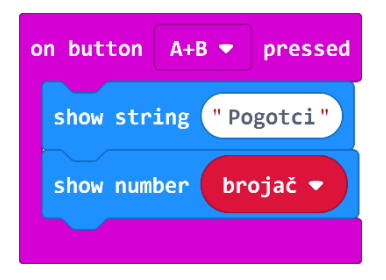

#### 21. korak

Ispod ćete iz kategorije **Basic** dodati još dvije naredbe: **pause (ms)** (100 primijenite u 2000 – 2 sekunde) i naredbu **clear screen** koju ćete pronaći ako pritisnete na **more** (više).

Blok izgleda ovako:

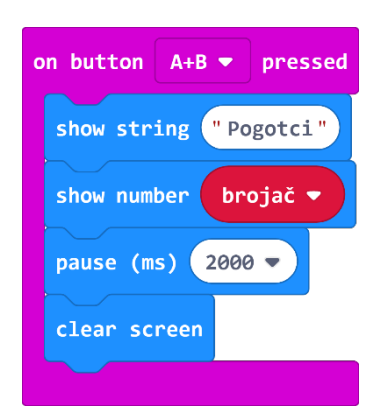

# Gotov program

| on shake 🔻                                | on start                      |
|-------------------------------------------|-------------------------------|
| set slučajnaslika 🔻 to pick random 0 to 5 | set brojač 🕶 to 0             |
| if slučajnaslika ▼ = ▼ 0 then             |                               |
| show icon 🔹 🔻                             |                               |
| pause (ms) 1000 🔻                         | on button B ▼ pressed         |
| else if slučajnaslika 🔻 = 🔹 1 then 💬      | if slučajnaslika ▼ = ▼ 0 then |
| show leds                                 | change brojac ▼ by 1          |
|                                           |                               |
|                                           | on button A+B 🔻 pressed       |
|                                           | show string "Pogotci"         |
| pause (ms) 1000 🔻                         | show number brojač 🔹          |
| else if slučajnaslika ▼ = ▼ 2 then —      | pause (ms) 2000 🔻             |
| show icon                                 | clear screen                  |
|                                           |                               |
| also if clučajnaslika z - z - 3 then      |                               |
|                                           |                               |
|                                           |                               |
| pause (ms) 1000                           |                               |
| else if slučajnaslika ▼ = ▼ 4 then (-)    |                               |
| show icon                                 |                               |
| pause (ms) 1000 V                         |                               |
| else if slučajnaslika ▼ = ▼ 5 then ⊖      |                               |
| show icon 📲 🔻                             |                               |
| pause (ms) 1000 💌                         |                               |
|                                           |                               |